|                                                 |                                                                                                    | GROUP                                                                  | NUMBER                  |
|-------------------------------------------------|----------------------------------------------------------------------------------------------------|------------------------------------------------------------------------|-------------------------|
|                                                 | <b>IDRI</b>   NEW THINKING.<br>NEW POSSIBILITIES.                                                         | CAMPAIGN                                                               | 15-01-038               |
| Technical Service Bulletin                      |                                                                                                    | DATE                                                                   | MODEL(S)                |
|                                                 |                                                                                                    | OCTOBER 2015                                                           | TUCSON (TL)             |
| SUBJECT:                                        |                                                                                                    | 1.6T DTC P0128                                                         |                         |
|                                                 | (SERVICE CA                                                                                               | MPAIGN 113)                                                            |                         |
|                                                 |                                                                                                    |                                                                        |                         |
|                                                 |                                                                                                    |                                                                        |                         |
|                                                 | *** Dealer Stock and Reta                                                                                 | ail Vehicles ***                                                       |                         |
| Dealers must perform the and whenever an affect | *** <b>Dealer Stock and Reta</b><br>nis Service Campaign on all affe<br>ed vehicle is in the shop for any | ail Vehicles ***<br>cted vehicles prior to c<br>maintenance or repair. | ustomer retail delivery |

## **Description:**

This bulletin provides the procedure to update the ECM (Engine Control Module) diagnostic logic on certain 2016MY TUCSON (TL) with the 1.6L Turbo GDI engine. Some vehicles may experience a malfunction indicator light illuminated with the ECM system related DTC:

• DTC P0128 - Coolant Thermostat - Coolant Temp Below Thermostat Regulating Temperature.

**Note:** There are no vehicle performance issues associated with this condition.

Applicable Vehicle: Certain 2016 Tucson (TL) with 1.6L Turbo GDI engines

## GDS Information:

| System Selection: ENGINE (ECM) |                           |
|--------------------------------|---------------------------|
| Event #                        | Description               |
| 381*                           | 1.6T GDI DTC P0128 – 2016 |

(\*or use a later available event as listed in the GDS ECU Update screen if one is available.) **NOTE:** 

- Refer to TSB **15-GI-001** for the tablet-based Mobile GDS ECU update procedures.
- Refer to TSB **15-GI-002** for the PC-based GDS ECU update procedures.

| * | IMPORTANT |
|---|-----------|
|---|-----------|

(DCT) Dual Clutch Transmission Vehicle - Reset operation after ECU Update:

• After the ECU Update, there is a prompt to turn OFF the ignition **30** seconds before engine start. This is required to reset the DCT. If not done, the DCT will be inoperative.

Warranty Information:

| Op. Code | Operation   | Op Time |
|----------|-------------|---------|
| 50C077R1 | ECM UPGRADE | 0.3     |

**\*** NOTICE

- You must initially perform GDS ECU Update in Auto Mode.
- If the ECU Update starts but then fails in Auto Mode, perform the update in Manual Mode to recover.
- Refer to the General Instructions found in TSB: 15-GI-001 (GDS Mobile) and 15-GI-002 (PC GDS).

## **ROM ID Information Table:**

| Vehicle Type  | ІММО              | ECM P/N     | ECM ROM ID                           |                  |
|---------------|-------------------|-------------|--------------------------------------|------------------|
|               |                   |             | Previous                             | New              |
| 1.6 SPORT FWD | Yes<br>(SSB)      | 39175-2BTA0 | GTTL-FNU6FS00H00<br>GTTL-FNU6FS01H00 | GTTL-FNU6FS02H00 |
| 1.6 ECO FWD   | No<br>(Key Start) | 39177-2BTA0 | GTTL-FNU6ES00H00<br>GTTL-FNU6ES01H00 | GTTL-FNU6ES02H00 |
| 1.6 SPORT AWD | Yes<br>(SSB)      | 39175-2BTA2 | GTTL-FNU6FS00J00<br>GTTL-FNU6FS01J00 | GTTL-FNU6FS02J00 |
| 1.6 ECO AWD   | No<br>(Key Start) | 39177-2BTA2 | GTTL-FNU6ES00J00<br>GTTL-FNU6ES01J00 | GTTL-FNU6ES02J00 |

**Note:** SSB=start stop button

## Manual Mode Password Information Table:

| MENU                          | Vehicle Type  | Password |
|-------------------------------|---------------|----------|
| TL 1.6T-GDI -IMMO 39177-2BTA0 | 1.6 ECO FWD   | 7720     |
| TL 1.6T-GDI -IMMO 39177-2BTA2 | 1.6 ECO AWD   | 7722     |
| TL 1.6T-GDI +IMMO 39175-2BTA0 | 1.6 SPORT FWD | 7520     |
| TL 1.6T-GDI +IMMO 39175-2BTA2 | 1.6 SPORT AWD | 7522     |

Note: +IMMO=Start Stop Button, -IMMO=Key Start